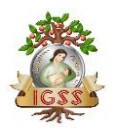

### Manual de Usuario Secretaria Clínica de Empresa Acreditación y Agenda Electrónica Versión 1.1

## Revisiones

| Fecha      | Versión | Descripción                         | Autor              |
|------------|---------|-------------------------------------|--------------------|
| 03/07/2019 | 1.0     | Elaborado                           | Mario Martinez     |
| 09/07/2020 | 1.0     | Actualización                       | Mario Martinez     |
| 13/08/2020 | 1.0     | Actualización (reportes producción) | Mario Martinez     |
| 27/03/2025 | 1.1     | Actualización Manual del usuario    | Lic. Nelson Vides; |
|            |         | Secretaria                          | Eduardo Pedroza    |

Copyright © 2025 por Instituto Guatemalteco de Seguridad Social. Todos los Derechos Reservados.

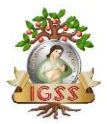

S

#### INSTITUTO GUATEMALTECO DE SEGURIDAD SOCIAL MANUAL DE USUARIO

| uh annan ain da Tannala aín | aconstania Clínica de Energeas |
|-----------------------------|--------------------------------|
| ungerencia de Lecnologia    | secretaria Unnica de Embresa   |
| abgereneta de Tecnologia    | secretaria eninea de Empresa   |

#### Tabla de Contenido

| MANUAL DE USUARIO                     | 1 |
|---------------------------------------|---|
| Información General                   | 1 |
| Introducción                          | 1 |
| Información de Contacto               | 1 |
| Accediendo al Sistema                 | 2 |
| Inicio de Sesión                      | 2 |
| Cambio de Clave                       | 2 |
| Salir del Sistema                     | 3 |
| Secretaria Clínica de Empresa         | 4 |
| 1. Acreditación Electrónico y agenda. | 5 |
| Reportes                              | 9 |
|                                       |   |

#### Tabla de Ilustraciones

| Figura 1. Inicio de Sesión                                                      | 2   |
|---------------------------------------------------------------------------------|-----|
| Figura 2. Acreditación y creación cita                                          | 5   |
| Figura 3. Búsqueda de afiliado y documento para acreditar en clínica de empresa | 15  |
| Figura 4. Pantalla de información de paciente y Hoja de Traslado                | 6   |
| Figura 5. Lista de Clínicas de la empresa                                       | 7   |
| Figura 6. Seleccionar día de atención                                           | 7   |
| Figura 7. Acreditación exitosa                                                  | 7   |
| Figura 8. Formulario DEA (Documento Electrónico de Acreditación)                | 8   |
| Figura 9. Ubicación de reportes                                                 | 9   |
| Figura 10. Lista de Reportes                                                    | 9   |
| Figura 11. Parámetros generación de Reportes Admisión                           | .10 |
| Figura 12. Reporte Admisión                                                     | .11 |
| Figura 14. Parámetros generación de reporte consulta por Afiliado               | .11 |
| Figura 15. Reporte consulta por Afiliados                                       | .12 |
| Figura 16. Producción por riesgo                                                | .12 |
|                                                                                 |     |

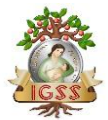

#### **MANUAL DE USUARIO**

#### Información General

#### Introducción

Bienvenido al Módulo "Secretaria Clínica de Empresa" esta es una herramienta

por medio del cual, se registrará toda la información referente a los

procedimientos administrativos así como de la atención médica prestada en

Clínica de Empresa.

#### Información de Contacto

Se le brindará la ayuda que requiera por medio de correo electrónico o vía teléfono, por parte del grupo de soporte de la Subgerencia de Tecnología, la dirección de correo electrónico <u>soportesistemas@igssgt.org</u> y el número de teléfono 2412-1224 extensión 83101

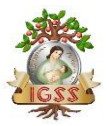

#### INSTITUTO GUATEMALTECO DE SEGURIDAD SOCIAL MANUAL DE USUARIO

Subgerencia de Tecnología

secretaria Clínica de Empresa

#### Accediendo al Sistema

Inicio de Sesión https://mediservicios.igssgt.org/

#### Figura 1. Inicio de Sesión

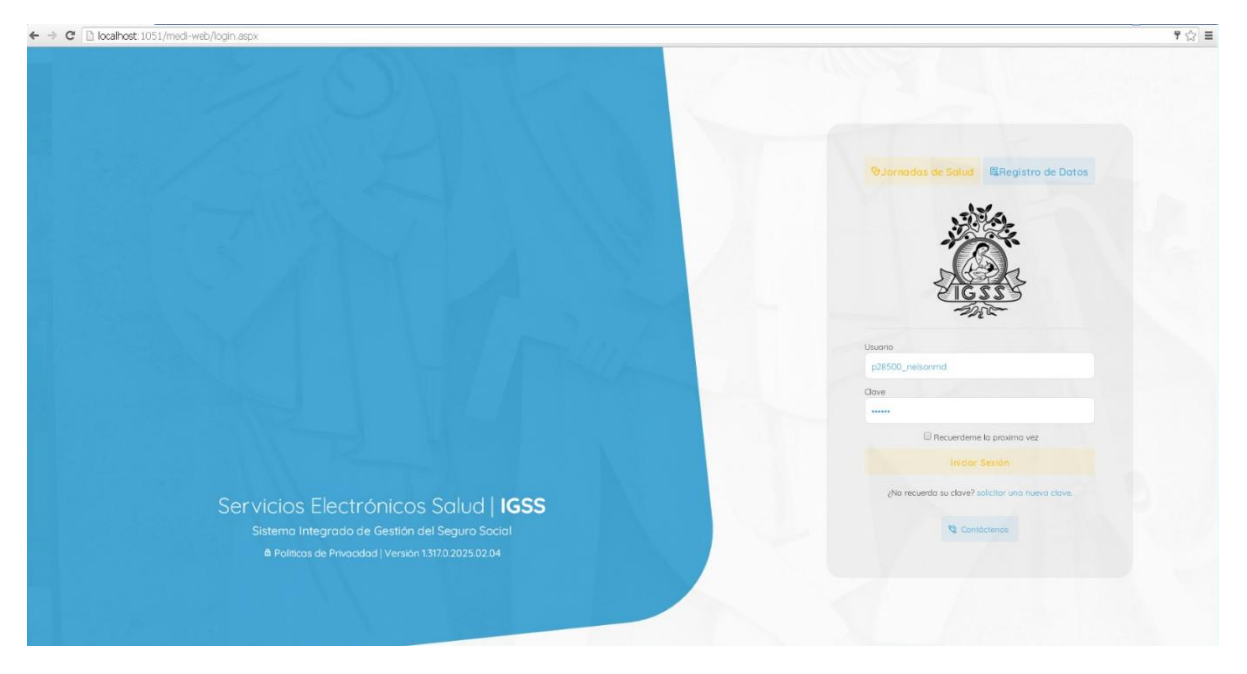

#### Cambio de Clave

• Selecciona opción "Cambiar Clave" en la parte inferior izquierda de la pantalla que se encuentra en "Gestiones Generales".

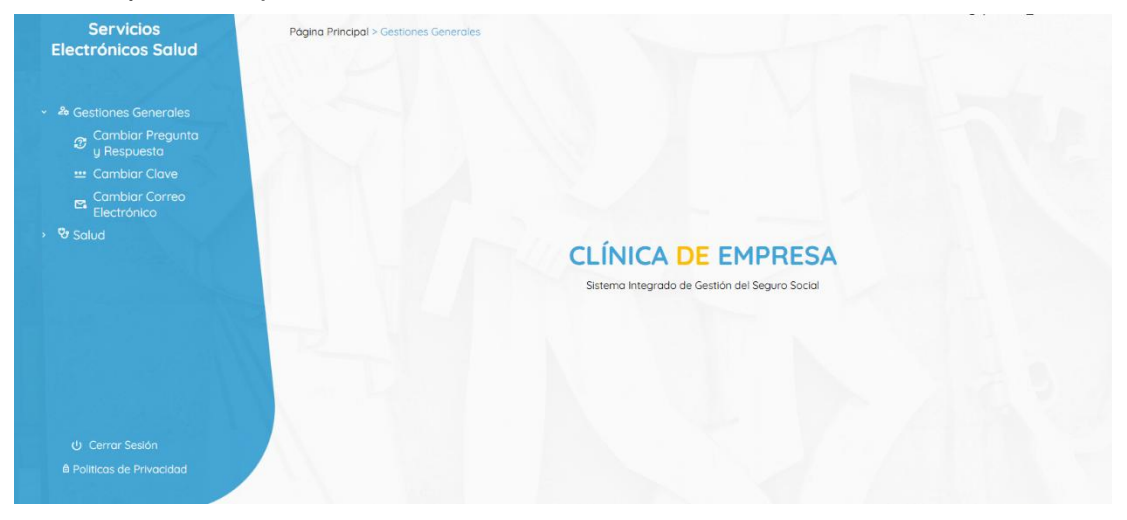

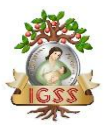

- Deberá ingresar la siguiente información:
  - o Clave Actual
  - Nueva Clave
  - Confirmar nueva clave
    - Al menos una letra mayúscula.
    - Al menos una letra minúscula.
    - Al menos un número.
- Selecciona botón "Cambiar Clave"

| Servicios<br>Electrónicos Salud                                                                                                    | Página Principal > Gestiones Generales > Cambiar Clave                                                                                                    |
|----------------------------------------------------------------------------------------------------|----------------------------------------------------------------------------------------------------|
|                                                                                                    | Cambiar Clave                                                                                                    |
| <ul> <li>&amp; Gestiones Generoles</li> <li>Cambiar Pregunto</li> <li>y Respuesta</li> <li>Cambiar Clove</li> <li>Cambiar Correo</li> <li>Electrónico</li> <li>Salud</li> </ul> | Para su sugerdad su le recommenda que contribe la clave a costa cento tiempo, especialmente si el usuaro e se fui no parato y ul el encargosto de la cuente a combinado. Tambien se recomenda<br>La nueva clave date cumpliento de la clave para aumentar la segundad de su clave, y no suor numenos o pateinos relicionnados con su nombres, fileito de cumpliendos o el número de altilizado.<br>La nueva clave date cumpliento con la siguiente:  • Henro 6 concleteis  Usaria gastado, relicionar a cumple de la clave e o costa cuento tempo, especialmente o pateinos relicionnados con su nombres, fileito de cumpliendos o el número de altilizado.  Roborno 1 (2000), relicionar  Contra 6 concleteis  Neeva Clave Contra nueva cobre:  Contra nueva cobre: Contra nueva cobre: Contra nueva cobre: Contra nuev |
| ් Cerrar Sesión<br>≜ Politicas de Privacidad                                                                                                    |                                                                                                    |

#### Salir del Sistema

• En la parte inferior izquierda presionar el botón "Cerrar Sesión".

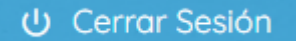

• Sistema muestra la siguiente pantalla.

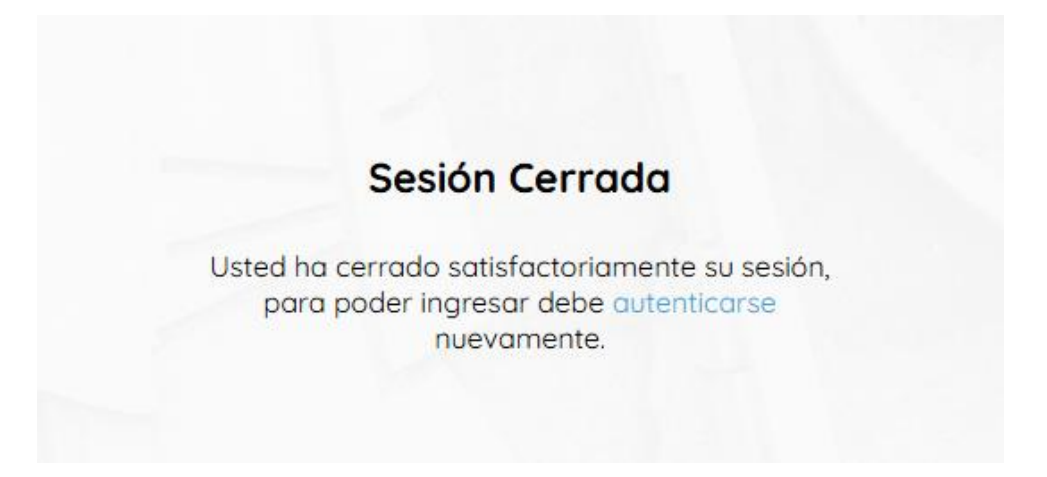

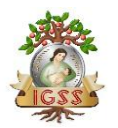

Secretaría Clínica de Empresa

# Secretaria Clínica de Empresa

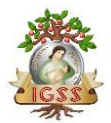

Secretaría Clínica de Empresa

#### 1. Acreditación Electrónico y agenda.

La secretaria de Clínica de Empresa, podrá realizar la acreditación de derechos para atención médica a través de las validaciones realizadas a la Planilla de Seguridad Social en forma Electrónica, mediante la acreditación el usuario podrá agendar cita en la agenda electrónica del médico, para lo cual deberá seguir la siguiente ruta.

Página Principal → Salud → Acreditación y creación de cita

#### Figura 2. Acreditación y creación cita

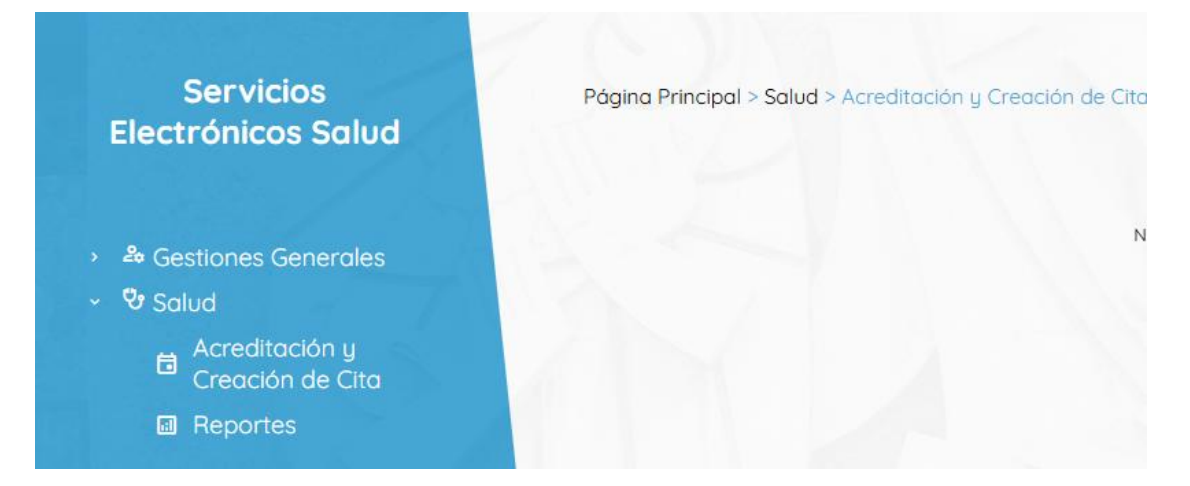

En la pantalla se muestra opción para ingresar a la acreditación y creación de cita para atención de paciente en Clínica de Empresa, usuario selecciona link indicado y se mostrará siguiente pantalla.

# Figura 3. Búsqueda de afiliado y documento para acreditar en clínica de empresa

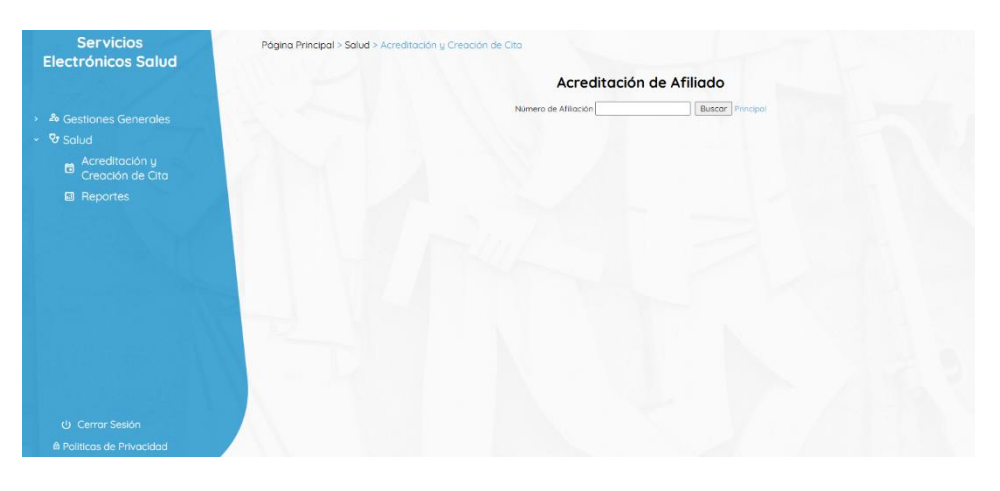

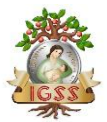

#### INSTITUTO GUATEMALTECO DE SEGURIDAD SOCIAL MANUAL DE USUARIO

Subgerencia de Tecnología

secretaria Clínica de Empresa

Para iniciar la acreditación, el usuario deberá ingresar número de afiliación y seleccionar botón "Buscar", el sistema desplegará información de identificación de paciente así como de las hojas de traslado generados por la unidad de adscripción, las cuales, con el paciente sea remitido de alguna Unidad de Adscripción la secretaria hara uso de esta, al momento de acreditarlo en la opcion de Acreditar (chequecito verde).

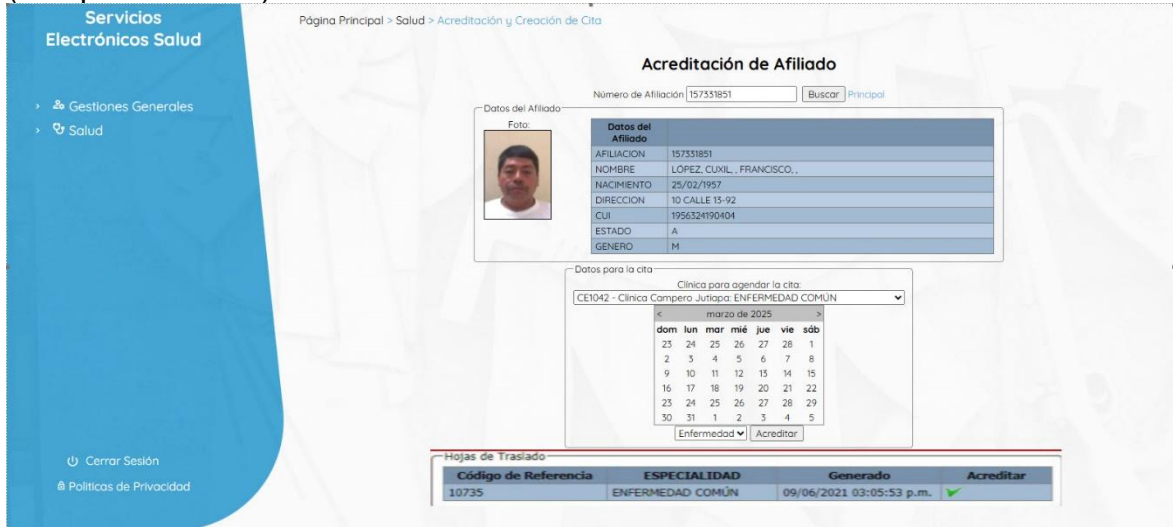

#### Figura 4. Pantalla de información de paciente y Hoja de Traslado

|                                                                                                    | HOJA                                                                                                    | DE TRASLA                                                                                         | DO DE EN                                                     | FERMOS                                                                                     |                                               | SP                                                                  | S-12         |
|----------------------------------------------------------------------------------------------------|----------------------------------------------------------------------------------------------------|---------------------------------------------------------------------------------------------------|--------------------------------------------------------------|--------------------------------------------------------------------------------------------|-----------------------------------------------|---------------------------------------------------------------------|--------------|
|                                                                                                    |                                                                                                    |                                                                                                   | Alla                                                         | ación No.                                                                                  |                                               | 200900298279AF                                                      |              |
|                                                                                                    | 23/02/2023 14:57                                                                                                    |                                                                                                   |                                                              | AMPREZ SADU                                                                                | INST                                          | ALI NAZARIO                                                         |              |
| Fecha                                                                                                    | y hora de expedición                                                                                                    |                                                                                                   |                                                              | elidos                                                                                     |                                               | Nombres                                                             |              |
| M 35                                                                                                    | Lugar de residencia:                                                                                                    | CORO                                                                                              | ONA LS1 MZ 2                                                 | GUATEMAL                                                                                   | ZONA                                          | 12 GUATEMALA                                                        |              |
| Sexo Edad                                                                                                    |                                                                                                    | -                                                                                                 |                                                              |                                                                                            |                                               |                                                                     |              |
| Fecha de inicio de<br>Fecha de inicio del<br>Fecha del acciden                                                                                                    | ta enfermediad<br>t caso en la Unidad Re<br>te:                                                                                                    | milente                                                                                           | 05/01/2023<br>Ac                                             | Enfermeda<br>ostente común                                                                 |                                               | Materio<br>Accidente de tra                                         | teat<br>capa |
| No. patronal                                                                                                    | Nombre del patro                                                                                                    | ono o empresa                                                                                     |                                                              | Dirección                                                                                  | -                                             | Tele                                                                | etono        |
| MO ALVAREZ AN                                                                                                    | A DEL ROSARIO                                                                                                    | 12000                                                                                             | TR                                                           | NOA EL ROSAN                                                                               | 0                                             | MEDICIPA (                                                          | CENES        |
|                                                                                                    |                                                                                                    |                                                                                                   |                                                              |                                                                                            | _                                             |                                                                     |              |
| Médico q<br>Consulta a la Unid<br>Recomen de Historia,<br>Datos Clínicos                                                                                                    | ue envia<br>lad: UNICA<br>I dal des libe Xpuil da                                                                                                    | Colegiatura<br>o PERIFÉRICA 20                                                                    | DNA TI                                                       | Unidad<br>Servici                                                                          | o:                                            | Clinica / S<br>CARDIOLOG                                            | Servic<br>M  |
| Médico q<br>Consulta a la Unid<br>Resumen de Historia,<br>Datos Clinicos<br>Estimenes<br>Complementarios                                                                                                    | ue envia<br>lad: UNEON<br>I del dea titua titua fila<br>gelas titua filas filas filas                                                                                                    | Colegiatura<br>o PERIFÉRICA 20                                                                    | DNA 11                                                       | Unidad<br>Servici                                                                          | o:                                            | Clinica / S<br>CARDIOLOG                                            | Servia<br>M  |
| Médico g<br>Consulta a la Unid<br>Resonante Historia,<br>Datos Clinicos<br>Estementarios<br>Complementarios                                                                                                    | ue envia<br>Ind: UNION<br>Fold dea Nha Stud da<br>priss Nova Nha Nha Nha N<br>Fold Ana Nha Nha Nha Nha N                                                                                   | Colegiatura<br>o PERIFÉRICA Z                                                                     | DNA 11                                                       | Unidad<br>Servici                                                                          | 0:                                            | Clinica / S<br>CARDIOLOG                                            | Servix<br>M  |
| Médico q<br>Consulta a la Unid<br>Resuman de Historia,<br>Datos Clinicos<br>Estenenas<br>Complementarios<br>Metivo de Trestado<br>Diagnóstico                                                                                       | ue envia<br>Ind: UNICAN<br>Fold dea Tobal Tobal da<br>prise Stee New New New New Ne<br>Fold tobal tobal tobal tobal tobal<br>Fold tobal tobal tobal tobal tobal                            | Colegiatura<br>D PERIFÉRICA 20<br>Nas                                                             | DNA 11                                                       | Unidad<br>Servici                                                                          | 0:                                            | Clinica / 1<br>CARDIOLOG                                            | Servic<br>va |
| Médico q<br>Consulta a la Unid<br>Resaman de Historia,<br>Dates Citeicos<br>Estimanes<br>Complementarios<br>Medivo de Traslado<br>Diagnéetico<br>Teragelotica usade                                                                 | ue envia<br>ad: UNION<br>F del des this there the<br>gries thes thes the the the<br>f des tes thes the the the<br>f des tes thes the the the<br>DARETES MELLITUS HIS<br>BROWLING DE OTLONG | Colegiatura<br>o PERIFÉRICA 20<br>Nai<br>is<br>SULINCOEPENDIE<br>SULINCOEPENDIE<br>SULINCOEPENDIE | ENTE:                                                        | Unidad<br>Servici                                                                          | o:                                            | Clinica / 1<br>CARDIOLOGI                                           | Servic<br>M  |
| Médico y<br>Consulta a la Und<br>Consulta a la Und<br>Massana de la Und<br>Desen Ethesse<br>Constituente<br>Desponse<br>Desponse<br>Desponse<br>Incapacidad temp<br>Presentarise a so<br>Elaborado por<br>Firma del m               | Unit enricle<br>Indef                                                                                                    | Colegatura<br>D PERMÉRICA 20<br>Itas<br>Itas<br>Itas<br>Itas<br>Itas<br>Itas<br>Itas<br>Itas      | INTE<br>LESTE en p<br>gooe de su<br>Tiene den<br>Revisó y c  | CINICAL SERVICIO                                                                           | DE AD<br>emplei<br>NO<br>ento ha              | Clinica / 1<br>CARDIOLOGI<br>antitaON<br>o o en toencia s<br>sta el | in           |
| Médico o<br>Consulta a la Unid<br>Resenta de Naciona<br>Destas Clancia<br>Complementaria<br>Relativo de Traindo<br>Degetodos<br>Tempolítica usada<br>Incapacidad hem<br>Presentarize a so<br>Elaborado por<br>Farma del m<br>Vio Bo | ue ensis<br>ad:                                                                                                    | Colegatura<br>o PERIFÉRICA 20<br>tas<br>la<br>luturoOEPENDIE<br>i PRESENTACIÓN<br>rotad<br>tasoo  | INTE:<br>LESTÀ en p<br>good de si<br>Tiene den<br>Revisó y c | CORAS.<br>SERVICIO<br>eriodo de des<br>tanto?<br>Si Estantes<br>Si Estantes<br>Si Estantes | 0<br>DE AD<br>emplei<br>] NO<br>ento ha<br>vs | Antiscon<br>o en toende s<br>sta el                                 | in .         |

El usuario verifica que los datos mostrados por el sistema correspondan al afiliado que requiere atención, para realizar acreditación de paciente y creación, el usuario realiza los siguientes pasos.

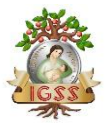

#### INSTITUTO GUATEMALTECO DE SEGURIDAD SOCIAL MANUAL DE USUARIO

Subgerencia de Tecnología

#### Figura 5. Lista de Clínicas de la empresa

| Instituto Guatemalteco<br>de Seguridad Social | D                                          |                                  |                         |                                 | Pgi         | ina Principal   Servicios Elec | ctrnicos |
|-----------------------------------------------|--------------------------------------------|----------------------------------|-------------------------|---------------------------------|-------------|--------------------------------|----------|
| jina Principal > Servicios Elec               | ctrnicos > Salud > Acreditacin y Agenda de | e Citas                          |                         |                                 |             |                                |          |
|                                               |                                            | Acreditació                      | n y Age                 | nda de Cit                      | а           | Menu principal                 |          |
|                                               | Paciente                                   |                                  |                         |                                 |             |                                |          |
|                                               | Afiliación o CUI                           | <b>Q</b> Buscar                  | E                       | DY BAUDILIO AVILA               | REYES       |                                |          |
|                                               |                                            |                                  | 181333691<br>Afiliación | 1981863471301<br>Identificación | 42a<br>Edad | M<br>Sexo                      |          |
|                                               | Clinica médica                             |                                  |                         |                                 |             |                                |          |
|                                               | CE0141 - Clinica de En                     | npresa zona 11; ENFERMEDAD (     | COMÚN                   |                                 |             | <b>~</b> ∩                     |          |
|                                               |                                            |                                  |                         |                                 |             |                                | -        |
|                                               | CE0141 - Clipica de E                      | moresa zona 11: ENEEDMEDAD       | COMÚN                   |                                 |             |                                |          |
|                                               | CE0161 - Clinica de p                      | rueba zona 11: ENFERMEDAD C      | OMÚN                    |                                 |             |                                |          |
|                                               | CE0301 - Clinica que                       | esta cerca de CAMIP Barranquilla | : ENFERMEDAD            | COMÚN                           |             |                                |          |
|                                               | CE0341 - Clinica adso                      | ripción CAMIP : ENFERMEDAD       | COMÚN                   |                                 |             |                                |          |
|                                               | CE0381 - clinica de er                     | mpresa zona 5 II: ENFERMEDAD     | COMÚN                   |                                 |             |                                |          |
|                                               | CE0401 - Clinica dem                       | o Edgar: MEDICINA GENERAL        |                         |                                 |             |                                |          |
|                                               |                                            | © Instituto Gu                   | atemalteco de Se        | guridad Social                  |             |                                |          |

Selecciona la clínica deseada, si el patrono cuenta con varias clínicas registradas, el sistema desplegará un listado de estas.

#### Figura 6. Seleccionar día de atención

| <   | julio de 2019 |     |     |     |     |     |  |  |
|-----|---------------|-----|-----|-----|-----|-----|--|--|
| dom | lun           | mar | mié | jue | vie | sáb |  |  |
| 30  | 1             | 2   | 3   | 4   | 5   | 6   |  |  |
| 7   | 8             | 9   | 10  | 11  | 12  | 13  |  |  |
| 14  | 15            | 16  | 17  | 18  | 19  | 20  |  |  |
| 21  | 22            | 23  | 24  | 25  | 26  | 27  |  |  |
| 28  | 29            | 30  | 31  | 1   | 2   | 3   |  |  |
| 4   | 5             | 6   | 7   | 8   | 9   | 10  |  |  |

Posteriormente selecciona la clínica y fecha en que desea agendar la cita, el usuario deberá seleccionar el botón "Acreditar"

#### Figura 7. Acreditación exitosa

| loutemaltece<br>Jad Social<br>erector: Electroco: > Subut > Act | edžacin y Ag | $\bigcirc$              | Pgina Principal   Servicios Electrnicos   p20 |
|-----------------------------------------------------------------|--------------|-------------------------|-----------------------------------------------|
|                                                                 |              | Éxito                   | O Menu principal                              |
| Pacient                                                         |              | Acreditación completada |                                               |
|                                                                 | ión o CUI    |                         | Ageptar                                       |
| Clinica                                                         | médica       |                         |                                               |
|                                                                 |              |                         | ~                                             |
| Cita                                                            |              |                         |                                               |

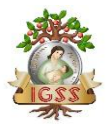

Si el afiliado cuenta con los aportes requeridos según la normativa del "Sistema de Atención Médica en Clínica de Empresa" el sistema le generará el Documento Electronico de Acreditación.

#### Figura 8. Formulario DEA (Documento Electrónico de Acreditación)

| 秀                                                                 | Instituto Guatemalteco de Seguridad<br>Sistema Integrado de Gestión del Seg<br>-SIGSS-                                                                                                    | Social<br>juro Social          |                                                                                                    |                                                                                                    |           |                                                                                             | 只能吸            |
|-------------------------------------------------------------------|----------------------------------------------------------------------------------------------------|--------------------------------|----------------------------------------------------------------------------------------------------|----------------------------------------------------------------------------------------------------|-----------|---------------------------------------------------------------------------------------------|----------------|
| - ALL                                                             | DOCUMENTO                                                                                                    | ELECTRÓNIC                     |                                                                                                    | REDITACIO                                                                                                    | <b>SN</b> |                                                                                             | - 61232A       |
| This way to be                                                    | de afiliación: 181333691                                                                                                    |                                |                                                                                                    |                                                                                                    | 1000      | or relations                                                                                | 1423           |
|                                                                   | webre Afiliado: ATLA, MEYER, . ETT. BAD                                                                                                    | TREADS.                        |                                                                                                    |                                                                                                    | THORN     | de estatos                                                                                  | 08/07/2020 17. |
|                                                                   | Programme Enformedad                                                                                                    |                                |                                                                                                    |                                                                                                    |           |                                                                                             |                |
| Relicits                                                          | atención paras Afiliado                                                                                                    |                                |                                                                                                    |                                                                                                    |           |                                                                                             |                |
|                                                                   | Datue del caso-                                                                                                    |                                |                                                                                                    |                                                                                                    |           |                                                                                             |                |
| No.                                                               | Consulta de<br>Patrono                                                                                                    | Cuotas en Pla                  | nilla Electr<br>eriodo del                                                                                                    | Periodo al                                                                                                    | I         | Salarios                                                                                    | Fecha de Ba    |
|                                                                   | DRIVEDIAZ GUADALUPE                                                                                                    | < 1                            | 01/11/2019                                                                                                    | 30/11/2010                                                                                                    |           | 54                                                                                          |                |
|                                                                   |                                                                                                    |                                |                                                                                                    |                                                                                                    |           |                                                                                             |                |
| 2                                                                 | [2834]DIAZ GLIADALUPE                                                                                                    | <                              | 11/12/2019                                                                                                    | 31/12/2019                                                                                                    |           | 50                                                                                          |                |
| 2                                                                 | (2834)DIAZ GUADALUPE                                                                                                    |                                | 01/12/2009                                                                                                    | 31/12/2019                                                                                                    |           | 54                                                                                          |                |
| 3                                                                 | DEGIDIAZ GUADALUPE<br>DEGIDIAZ GUADALUPE<br>DEGIDIAZ GUADALUPE                                                                                                    | 4                              | 01/12/2019<br>01/01/2020<br>01/03/2020                                                                                                    | 31/12/2019<br>31/01/2020<br>31/03/2020                                                                                                    |           | 94<br>94                                                                                    |                |
| 2 3 4 5                                                           | DISHDAZ GUADALUPE<br>DISHDAZ GUADALUPE<br>DISHDAZ GUADALUPE<br>DISHDAZ GUADALUPE                                                                                                    |                                | 01/12/2019<br>01/01/2020<br>01/02/2020<br>01/04/2020                                                                                                    | 31/12/2019<br>31/01/2020<br>31/03/2020<br>30/04/2020                                                                                                    |           | 94<br>94<br>94                                                                              |                |
| 2 3 4 5 6                                                         | pathiphaz Gundanupe<br>pathiphaz Gundanupe<br>pathiphaz Gundanupe<br>pathiphaz Gundanupe<br>pathiphaz Gundanupe                                                                                                    |                                | 01/12/2019<br>01/01/2020<br>01/03/2020<br>01/04/2020<br>01/05/2020                                                                                                    | 31/12/2019<br>31/01/2020<br>31/03/2020<br>30/04/2020<br>31/05/2020                                                                                                    |           | 9<br>9<br>9                                                                                 |                |
| 2<br>3<br>4<br>5<br>6<br>7                                        | DISPRESS OF STATEMENTS<br>DISPRESS OF STATEMENTS<br>DISPRESS OF STATEMENTS<br>DISPRESS OF STATEMENTS<br>DISPRESS OF STATEMENTS<br>DISPRESS OF STATEMENTS                                                                                                    |                                | 01/12/2019<br>01/01/2020<br>01/03/2020<br>01/04/2020<br>01/05/2020<br>01/05/2020                                                                                                    | 21/12/2019<br>21/01/2020<br>21/03/2020<br>20/04/2020<br>21/05/2020<br>20/11/2019                                                                                                    |           | 9<br>9<br>9<br>9<br>9                                                                       |                |
| 2<br>3<br>4<br>5<br>6<br>7<br>8                                   | разирии силалите<br>разирии силалите<br>разирии силалите<br>разирии силалите<br>расорила алалите<br>расорила алалите<br>расорила алалите                                                                                                    |                                | 00122019<br>01012200<br>01012200<br>0102200<br>01022000<br>010122019<br>011122019                                                                                                    | 31/12/2019<br>31/03/2020<br>31/03/2020<br>31/05/2020<br>31/05/2020<br>30/11/2019<br>31/12/2019                                                                                                    |           | 54<br>54<br>54<br>54<br>54<br>54<br>54                                                      |                |
| 2<br>3<br>4<br>5<br>6<br>7<br>8<br>9                              | разирии силоацире<br>разрои силоалире<br>разрои силоалире<br>разрои силоалире<br>разрои силоалире<br>разрийства алироно со сонно<br>разридная алиру снепо се сонно<br>разридная алиру силово се сонно                                                                                                    |                                | 01/12/2019<br>01/01/2020<br>01/05/2020<br>01/05/2020<br>01/05/2020<br>01/05/2020<br>01/12/2020<br>01/01/2020                                                                                                    | 3112/2019<br>3101/2020<br>3103/2020<br>3105/2020<br>3106/2020<br>3106/2020<br>30/11/2019<br>31/12/2019<br>31/12/2019                                                                                                    |           | 9<br>9<br>9<br>9<br>9<br>9<br>9<br>9<br>9                                                   |                |
| 2<br>3<br>4<br>5<br>6<br>7<br>8<br>9<br>10                        | разнроже сихоальное<br>разнроже сихоальное<br>разнроже сихоальное<br>разнроже сихоальное<br>разнроже сихоальное<br>разнроже сихоальное<br>разраная, лючи сихоа ре сихиа<br>разраная, лючи сихоа ре сихиа<br>разраная, личи сихоа ре сихиа<br>разраная, личи сихоа ре сихиа<br>разраная, личи сихоа ре сихиа                                                                                                    |                                | 011120019<br>011012020<br>011012020<br>011012020<br>011012020<br>011012020<br>01102019<br>01102020<br>011022020                                                                                                    | 31/12/2019<br>31/01/2020<br>31/03/2020<br>30/04/2020<br>30/04/2020<br>30/11/2019<br>31/12/2019<br>31/12/2019<br>31/12/2019<br>21/03/2020                                                                                                    |           | 54<br>54<br>54<br>54<br>54<br>54<br>54<br>54<br>54<br>54                                    |                |
| 2<br>3<br>4<br>5<br>6<br>7<br>8<br>9<br>10<br>11                  | Designed Guidebaures<br>Designed Guidebaures<br>Designed Guidebaures                                                                                                    |                                | 21/32/2019<br>21/01/2020<br>21/01/2020<br>21/03/2020<br>21/05/2020<br>21/01/2020<br>21/01/2020<br>21/02/2020<br>21/03/2020                                                                                                    | 34/12/2019<br>34/12/2019<br>34/62/2020<br>34/62/2020<br>34/12/2020<br>34/12/2019<br>34/12/2019<br>34/12/2019<br>34/12/2020<br>34/02/2020                                                                                                    |           | 52<br>53<br>53<br>53<br>53<br>53<br>53<br>53<br>53<br>53<br>53<br>53<br>53                  |                |
| 2<br>3<br>4<br>5<br>6<br>7<br>8<br>9<br>10<br>11                  | Displanta diversi di civada<br>postegiari di displantari<br>postegiari di displantari<br>postegiari di di di di di di di<br>postegiari di di di di di<br>postegiari di di di<br>postegiari di di<br>postegiari di di<br>postegiari di<br>postegiari di<br>postegiari di<br>postegiari di<br>postegiari di<br>postegiari<br>postegiari<br>postegi | Centros de Tra                 | 24122019<br>21012000<br>2102200<br>2102200<br>2102200<br>2102200<br>2102200<br>21122019<br>2102200<br>2102200<br>210200<br>210200<br>210200<br>210200<br>210200<br>210200<br>210200<br>210200<br>210200<br>210200<br>210200<br>210200<br>210200<br>210200<br>210200<br>210200<br>21000<br>210000<br>21000<br>21000<br>21000<br>21000<br>210000<br>21000<br>21000<br>2100 | 34/12/2019<br>31/03/2020<br>31/03/2020<br>30/04/2020<br>31/05/2020<br>31/01/2019<br>31/01/2020<br>29/02/2020<br>31/03/2020                                                                                                    |           | 9<br>9<br>9<br>9<br>9<br>9<br>9<br>9<br>9<br>9<br>9<br>9<br>9<br>9<br>9<br>9<br>9<br>9<br>9 |                |
| 2<br>3<br>4<br>5<br>6<br>7<br>8<br>9<br>10<br>11<br>11<br>Patrono | Designer Californium<br>Bestehner Californium<br>Bestehner Californium<br>B                                                                                                    | Centros de Tra<br>Departemento | 24/22/2019<br>24/07/2000<br>24/07/2000<br>24/0000000000000000000000000000000                                                                                                    | 3147329819<br>3146349820<br>3146349820<br>3146349820<br>3147349820<br>3147349800<br>3147349800<br>3147498000<br>314749800000000000000000000000000000000000 | tona      |                                                                                             | rection        |
| 2<br>3<br>4<br>5<br>8<br>9<br>10<br>11<br><b>Patrono</b><br>2834  | patiegner Guldhause<br>patiegner Guldhause<br>patiegner Guldhause<br>patiegner Guldhause<br>patiegner Guldhause<br>patiegner Guldhause<br>patiegner Guldhause<br>patiegner Guldhause<br>patiegner Guldhause<br>patiegner Guldhause<br>patiegner Guldhause<br>patiegner Guldhause<br>patiegner Guldhause<br>patiegner Guldhause<br>guldhause Tradings                                                                                                    | Centros de Tra<br>Escunta      | 24/222019<br>91/01/2200<br>91/01/2200<br>91/01/200<br>91/01/200<br>91/0000000000000000000000000000000000                                                                                                    | 3147320849<br>31404000<br>300420800<br>300420800<br>300430800<br>347330849<br>344730849<br>344730849347300000000000000000000000000000000000                                                       | tone 1    | 52<br>53<br>53<br>53<br>53<br>53<br>53<br>53<br>53<br>53<br>53<br>53<br>53<br>53            | neccion        |

Información de salaries y periodes de contribución province del sistema de Finnilla Electrónica, cualquier consulta adicional conscience con la Dirección de Recommision. Pecho de impresión: 270-2022 10:14:02170x. Página 1 de 1

El Documento Electrónico de Acreditación deberá ser impreso y adjuntar al expediente físico que lleva la Clínica de Empresa de cada uno de sus empleados.

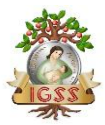

#### Reportes

Sistema de Atención Médica en Clínica de Empresa, cuanta con una sección de reportes, donde la secretaria podrá generar los reportes donde se ve reflejado los servicios proporcionados a los empleados a través de dicho sistema informático.

Para ingresar al módulo de reportes, el usuario deberá seleccionar la opción "Reportes – Clínica de Empresa" como se observa en la siguiente imagen.

#### Figura 9. Ubicación de reportes

| Servicios<br>Electrónicos Salud                                                        | Página Principal > Gestiones Generales |                                                                      |  |
|----------------------------------------------------------------------------------------|----------------------------------------|----------------------------------------------------------------------|--|
| A Gestiones Generales     V Salud     Acreditación y     Creación de Cita     Reportes | X                                      |                                                                      |  |
|                                                                                        |                                        | CLÍNICA DE EMPRESA<br>Sistemo Integrado de Gestión del Seguro Social |  |
|                                                                                        |                                        |                                                                      |  |
| ් Cerrar Sesión<br>ම Politicas de Privacidad                                           |                                        |                                                                      |  |

Al seleccionar opción "Reportes – Clínica de Empresa" el sistema despliega la siguiente lista de reportes disponibles.

#### Figura 10. Lista de Reportes

| Servicios<br>Electrónicos Salud                                        | Página Principal > Salud > Reportes Rendimiento: POLLO            | s<br>O CAMPERO, SOCIEDAD ANONIMA |
|------------------------------------------------------------------------|-------------------------------------------------------------------|----------------------------------|
| <ul> <li>→ &amp; Gestiones Generales</li> <li>→ &amp; Salud</li> </ul> | Reportes  Admisión  Consultos por Afiliado  Producción por Riesgo |                                  |
|                                                                        |                                                                   |                                  |
|                                                                        |                                                                   |                                  |
| ひ Cerrar Sesión<br>會 Paliticas de Privacidad                           |                                                                   |                                  |

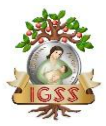

Admisión:

Este primer reporte se ven reflejado la cantidad de afiliados que fueron acreditados por la secretaria de Clínica de Empresa para atención médica en un periodo definido por el usuario, para lo cual deberá seleccionar los siguientes campos.

#### Figura 11. Parámetros generación de Reportes Admisión

| Gestiones Generales | Reportes                                  | Del:                                 |        | Al:      |   | View Report |
|---------------------|-------------------------------------------|--------------------------------------|--------|----------|---|-------------|
|                     | Admisión     Consultas por Afiliado       | Tipo Derechohabiente<br>Especialidad | ×<br>× | Servicio | ~ |             |
|                     | <ul> <li>Producción por Riesgo</li> </ul> | 4                                    |        |          |   |             |
|                     |                                           |                                      |        |          |   |             |
|                     |                                           | 1                                    |        |          |   |             |
|                     |                                           | 1-21-20-24                           |        |          |   |             |
|                     |                                           |                                      |        |          |   |             |
|                     |                                           |                                      |        |          |   |             |
|                     |                                           |                                      |        |          |   |             |

Campos de reporte:

- Del: Campo de fecha de inicio de periodo que desea evaluar en el reporte.
- Al: Campo de fecha de fin de periodo que desea evaluar.
- Tipo Derechohabiente: Deberá seleccionar opción Afiliado.
- Servicio: Podrá seleccionar entre consulta Externa y Emergencia.
- Especialidad: En este campo puede seleccionar entre Enfermedad Común, Sin Especialidad o Todas.

Al concluir de ingresar los parámetros el usuario seleccionar botón "View Report" y desplegara la siguiente pantalla:

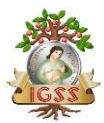

#### Figura 12. Reporte Admisión

| Servicios<br>Electrónicos Salud                        | Página Principal > Salud > Reportes                                                                                                    |  |
|--------------------------------------------------------|----------------------------------------------------------------------------------------------------|--|
|                                                        | Rendimiento: POLLO CAMPERO, SOCIEDAD ANONIMA                                                                                                    |  |
| <ul> <li>Sestiones Generales</li> <li>Salud</li> </ul> | Reportes         Def:         0//07/2020         Al:         1//07/2020         Million           © Todmistori<br>© Consultos por Allicolo<br>© Consultos por Allicolo<br>© Consultos por advectoria de Constante Dotterio         Tipo Dericholubierta:         AffLUACO         Senido         CONSULTa Extremo         Vere Report                                                                                                    |  |
|                                                        | Produceden por resultor     In et al.     In et al. |  |
|                                                        | ISPORTE DE ADMISSIÓN<br>Actendítaciones por Referencias Recibidas                                                                                                    |  |
|                                                        | UNIDAD TAXALADOS RECERENCIS<br>CONTRO DE ATIDIOÓNINÉCICA INTEGRIL PARA FENERICIPINO II 1<br>TOTAL REFERENCIS II 1                                                                                                    |  |
|                                                        | Acreditaciones por Certificados Admitidos                                                                                                    |  |
|                                                        | DOCUMENTO                                                                                                    |  |
|                                                        | IUTALLERITEGADUS                                                                                                    |  |
|                                                        | Arreditaciones por Otros Ingresos                                                                                                    |  |
|                                                        | CLASES PASNAS 11                                                                                                    |  |
| A Politicas de Privacidad                              |                                                                                                    |  |
|                                                        |                                                                                                    |  |
|                                                        |                                                                                                    |  |

En Consultas por Afiliado, se verá ven reflejado el detalle de consultas por afiliados que fueron atendidos en Clínica de Empresa en un periodo definido por el usuario, para lo cual deberá seleccionar los siguientes campos.

Figura 13. Parámetros generación de reporte consulta por Afiliado

| e                            | Reportes                                  | Del                     | Al                  |             |
|------------------------------|-------------------------------------------|-------------------------|---------------------|-------------|
| Gestiones Generales<br>Salud | Admisión     Consultas por Afiliado       | Empresa V<br>Servicio V | Numero de consultas | View Report |
|                              | <ul> <li>Producción por Riesgo</li> </ul> |                         |                     |             |
|                              |                                           | 237                     |                     |             |
|                              |                                           |                         |                     |             |
|                              |                                           |                         |                     |             |
|                              |                                           |                         |                     |             |
|                              |                                           |                         |                     |             |

Campos de reporte:

- Del: Campo de fecha de inicio de periodo que desea evaluar en el reporte.
- Al: Campo de fecha de fin de periodo que desea evaluar.
- Servicio: Podrá seleccionar entre consulta Externa y Emergencia.

Al concluir de ingresar los parámetros el usuario seleccionar botón "View Report" y desplegara la siguiente pantalla:

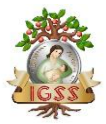

#### Figura 14. Reporte consulta por Afiliados

| Reportes     O Admisión | Del 01/01/2020 Al 14/06/2020 View Report                                                                                                    |
|-------------------------|----------------------------------------------------------------------------------------------------|
| Consultas por Afiliado  | I III IIII IIIIIIIIIIIIIIIIIIIIIIIIII                                                                                                    |
|                         | Instituto Geatematico de Seguridad Social     Del 01/01/2020 Al 14/08/2020     Statema Integral de Información SII-IGSS      CONSRITAS POR AFILIADO |
|                         | TIENDA EL ROSARIO (CONSULTA EXTERNA)                                                                                                    |
|                         | AFILIADO ESPECIALIDAD CONSULTAS                                                                                                    |
|                         | 137287749 ENFENJECIJO COUÚN 2                                                                                                    |
|                         | 157/331651                                                                                                    |
|                         | ENFERMECIAD COMÚN S                                                                                                    |
|                         | 17/13/444                                                                                                    |
|                         | 182290312                                                                                                    |
|                         | ENFERMECIAD COMÚN 2                                                                                                    |
|                         | 276387935                                                                                                    |

#### Producción por Riesgo

En este reporte se ven reflejado el detalle de consultas por tipo de riesgo (Enfermedad, Maternidad y Accidentes) que fueron atendidos en Clínica de Empresa en un periodo definido por el usuario, para lo cual deberá seleccionar los siguientes campos.

#### Figura 15. Producción por riesgo

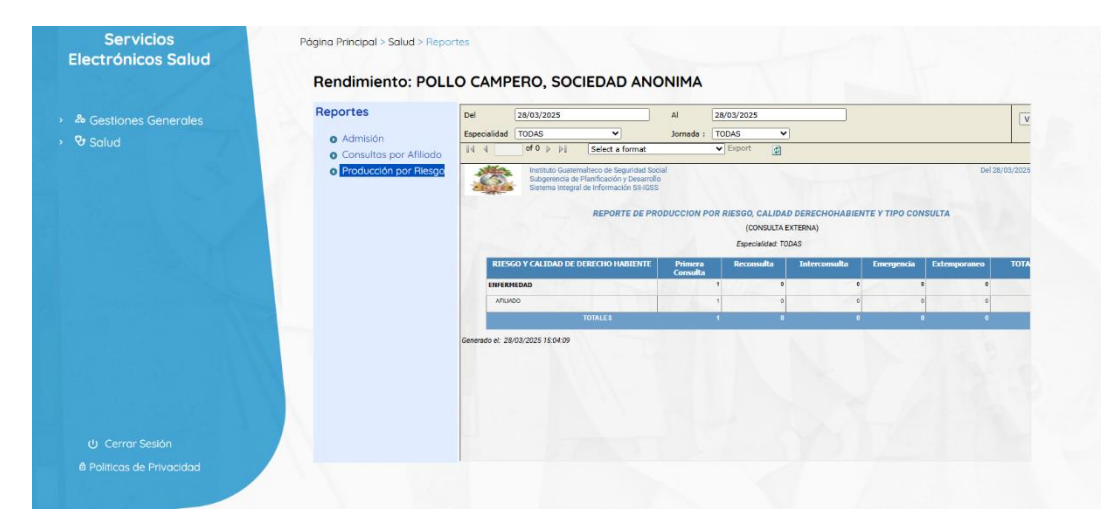

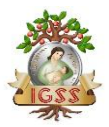

secretaria Clínica de Empresa

Ingresa periodo de inicio y de fin de que desea evaluar posteriormente se recomienda seleccionar en el campo de Especialidad "Todas" pero si desea puede seleccionar entre los tres riesgos (Enfermedad, Maternidad o Accidente).

Fin.